## **Associate Site**

The Associate Sites feature is used to link a tank site or flow meter to each other. A site can be linked to a base site or be the base site. The Associate Site screen is where you can do the linking of sites.

## **Field Description**

Association Type - This will define how you want to link the new site to the current site. The options are Link and Base.

Find - This button will open the Search Consumption Sites screen. Select the site that you wish to associate.

**Customer** - This is a read-only field which is auto-populated after a site has been selected from the Search Consumption Sites screen. This field will display the Customer Name of the the site to be associated.

Customer No - This is a read-only field which is auto-populated after a site has been selected from the Search Consumption Sites screen. This field will display the Customer Number of the site to be associated.

Site No - This is a read-only field which is auto-populated after a site has been selected from the Search Consumption Sites screen. This field will display the site number of the site to be associated.

**Description** - This is a read-only field which is auto-populated after a site has been selected from the Search Consumption Sites screen. This field will display the description of the site to be associated.

## Pages

- How to Open the Associate Site screen
- How to Associate a Site
- How to Delete an Associated Site